Формирование группы внутри курса (дисциплины) вручную

Для отслеживания результатов тестов определенной группы необходимо сформировать её на самом курсе. Это делается либо при добавлении группы на курс способом синхронизации с глобальной группой (пункт 5 инструкции «Добавление группы студентов на дисциплину»), либо позже вручную.

- 1. Зайти на страницу курса
- 2. Слева в блоке «Настройки» выбрать «Пользователи» «Способы зачисления на курс»

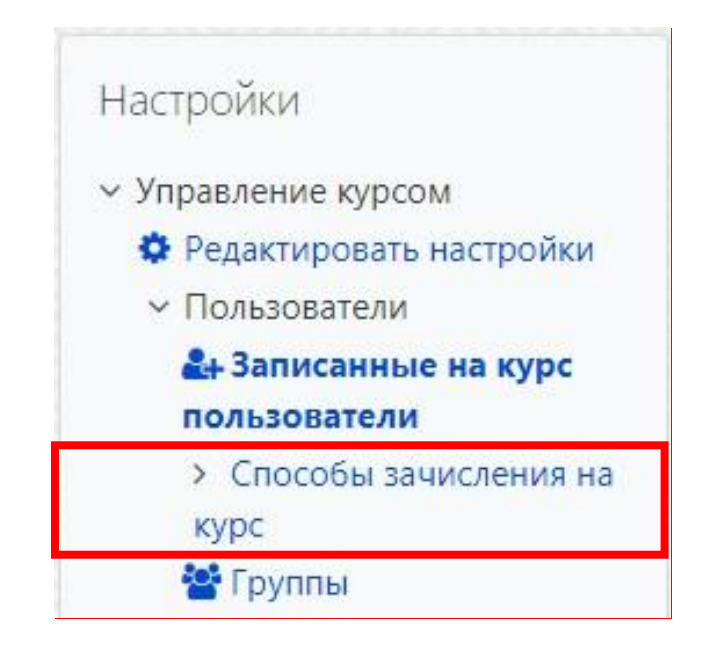

3. На появившейся странице в таблице в строчке «Синхронизация с глобальной группой (нужная группа)» нажать на значок «Редактировать» Способы зачисления на курс

| Название                                            | Пользователи | Вверх/Вниз | Редактировать |
|-----------------------------------------------------|--------------|------------|---------------|
| Зачисление вручную                                  | 225          | •          | û • 🛃 🜣       |
| Гостевой доступ                                     | 0            | <b>↑</b> ↓ | û 🕫 🜣         |
| Самостоятельная запись (Студент)                    | 0            | <b>↑</b> ↓ | 🛍 🕫 🗳         |
| Синхронизация с глобальной группой (44зэ - Студент) | 26           | <b>↑ ↓</b> | û 👁 🜣         |

## 4. На появившейся странице в строке «Добавить в группу» выбрать

## «Создать новую группу» и нажать «Сохранить»

| Синхронизация с гл | побальной группой      |    |
|--------------------|------------------------|----|
| Название способа   |                        |    |
| Активный           | Да 🗢                   |    |
| Глобальная группа  | 44зэ                   |    |
| Назначить роль     | Студент                | \$ |
| Добавить в группу  | Создать новую группу 🗢 |    |

5. Для просмотра результатов теста сформированной группы зайти в тест, нажать на «Попыток:#»

Разрешенных попыток: 5

Ограничение по времени: 30 мин.

Метод оценивания: Высшая оценка

Попыток: 34

Начать тестирование

6. В выпадающем меню «Видимые группы» выбрать

просматриваемую группу

|              | Видимые группы | Все участники • |          |
|--------------|----------------|-----------------|----------|
|              |                | Все участники   |          |
| 🔻 Что включи | 14ипт          |                 |          |
|              | 15ипт          |                 |          |
|              |                | 16ипт           |          |
|              |                | 66330           | П        |
|              |                | 67330           |          |
|              |                | 68330           |          |
|              |                | 69330           | Іоказать |
|              | 70330          | Torrabarb       |          |
|              |                |                 |          |